# ~ Zoom利用方法 ~

### 【パソコンをご利用でアカウントをご登録済みの方】

- ・アカウントをご登録済みの方は招待URLをクリックする前にマイページの「プロフィール」にて お名前をお申し込み時ご入力いただいた<u>ニックネーム</u>に変更してください。
- ・パソコンにカメラやマイクが内蔵されている、もしくは外付けのWEBカメラが必要となります。

①メールに記載の招待URLをクリック

#### ②ダウンロードされたファイルをクリック

・Zoomがインストールされ、そのままご参加いただけます。

| 200111    |                                                                                               | and the second of |
|-----------|-----------------------------------------------------------------------------------------------|-------------------|
|           |                                                                                               |                   |
|           |                                                                                               |                   |
|           |                                                                                               |                   |
|           | 数秒後にダウンロードが開始されます。                                                                            |                   |
|           | もしそうならなければこちらで <b>ダウンロー</b> ドしてください。                                                          |                   |
|           | アプリケーションをダウンロードまたは実行できない場合は、 <b>ブラウザから参加</b> してください。                                          |                   |
|           |                                                                                               |                   |
|           |                                                                                               |                   |
|           |                                                                                               |                   |
|           |                                                                                               |                   |
| Zoomexeをク | リックしてください。                                                                                    |                   |
|           | Copyright ©2019 Zoom Video Communications, Inc. All rights reserved.<br>(プライン(ジーム)スでお用意用(リシー) | () All            |
| 0         |                                                                                               | *×7*              |

↑こちらにダウンロードされます。クリックしてインストールしてください。

#### ③ビデオプレビューにて「ビデオなしで参加」をクリック

・ビデオ付きで参加をされた方は運営事務局にて非表示設定をさせていただきます。

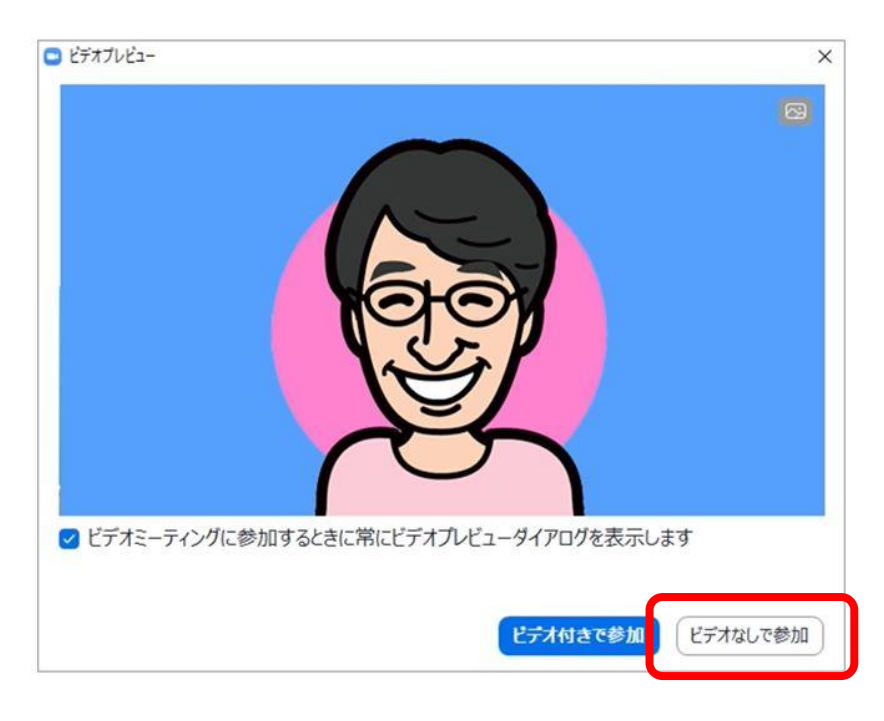

#### ④下記画像が表示された方は「コンピューターでオーディオに参加」ボタンをクリック

- ・パソコンに付いているマイク、スピーカーを使用となります。
- こちらをクリックしていただかないと音声が聞こえなくなりますのでご注意ください。

| HBED C≫/JH            |                   |
|-----------------------|-------------------|
| - <del>2-19-0</del> 2 | オーディオに参加          |
|                       |                   |
| コンピューターオ              | 一 <b>ティオの</b> テ人ト |

#### ⑤運営事務局にて参加の承認をいたします。そのまましばらくお待ちください。

#### ⑥入室後は画面に表示されている注意事項を確認のうえ、スタートまで今しばらくお待ちください!

- ※接続にうまくいかない場合は、お問合せフォームよりご連絡をお願いいたします。 早急に対応させていただきます。
- ※必ず、電波の良い環境でご参加ください。
- ※Wi-Fiでのご参加は時間帯により繋がりが悪くなる場合がございます。
  - キャリアの電波をご利用いただけますと幸いです。

## 入室後の画面説明

### [PC]

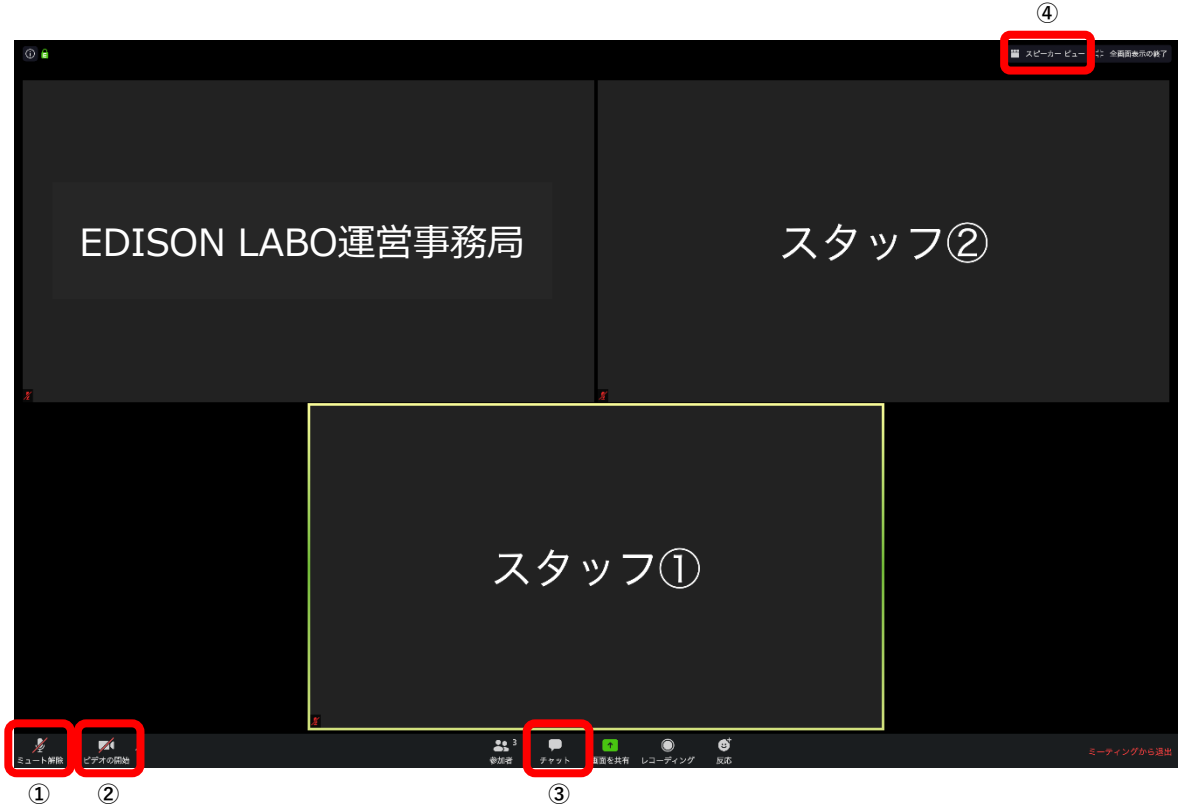

①ご自身の声をミュートにしてください。※画像はオフになっている状態です。

②ご自身のカメラをオフにしてください。※画像はオフになっている状態です。 ③入室後、こちらのチャットより宛先を「EDISON LABO運営事務局」に設定し【会員番号】【お名前フルネーム】をお送りください。

※宛先を「全員」や「皆様」にすると参加者全員に送信されますのでご注意ください。

④スピーカービューを選択してください。

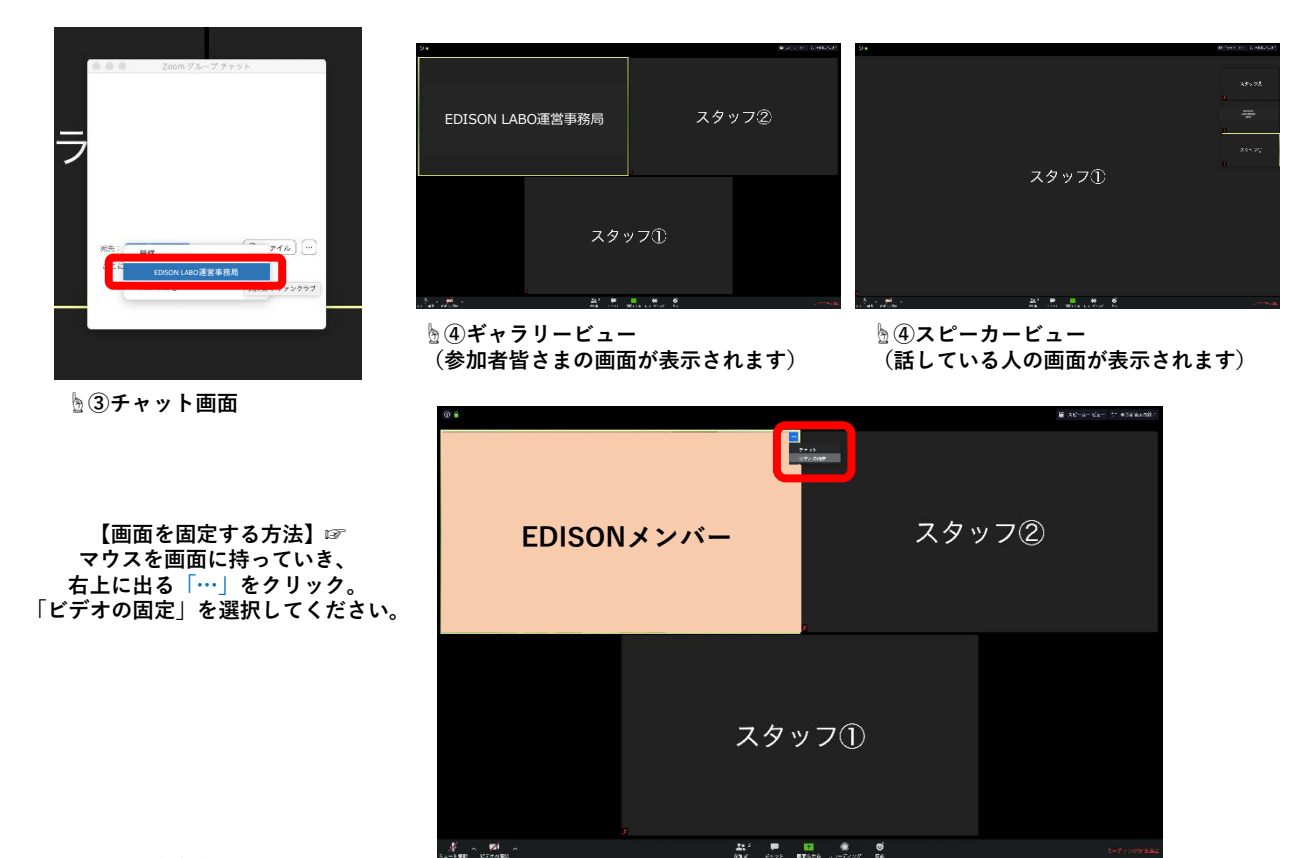